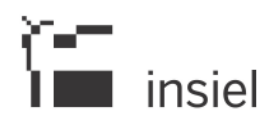

# Linee guida per la presentazione delle domande tramite il sistema

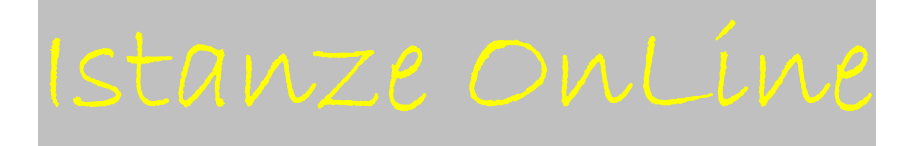

02/10/2018 - versione 1.0

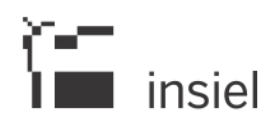

#### Sommario

| Premessa                                    | 3 |
|---------------------------------------------|---|
| Caratteristiche generali del sistema        | 3 |
| Accesso al sistema                          | 4 |
| Sintesi della procedura per la compilazione | 6 |
| Schema di domanda – Frontespizio            | 6 |
| Allegati alla domanda                       | 6 |
| Sottoscrizione e invio della domanda        | 7 |
| Assistenza tecnica                          | 9 |

#### Premessa

Le presenti linee guida contengono istruzioni per operare sul sistema informatico Istanze OnLine, per la compilazione delle domande e la successiva trasmissione all'ente preposto.

In caso di difformità con la normativa di riferimento (bando, regolamento), prevale quanto disposto da quest'ultima.

# Caratteristiche generali del sistema

Il sistema Istanze OnLine (IOL) è un'area accessibile agli utenti che consente di gestire il processo di compilazione e presentazione telematica delle domande.

|                                  |                                         | ll sito per gestire le        | e tue istanze online |                 | La (tra) (slo) |
|----------------------------------|-----------------------------------------|-------------------------------|----------------------|-----------------|----------------|
| Q SCERI MIRTO Q SCERI PROCOMENTO | ]                                       |                               |                      |                 |                |
|                                  | Nuova Istanza<br>Procedimenti Attivi: 1 | 16<br>Istanze in compilazione | Istanza trasmesse    | Le mie oratishe | SEAVE AUJTO?   |
|                                  | Riepilngo deleghe                       |                               |                      |                 |                |

Il compilatore della domanda può accedere al sistema in <u>forma anonima</u> oppure tramite <u>identificazione digitale SPID, CIE o CNS</u>. Dalla home page può entrare:

- nella sezione Nuova Istanza per iniziare la compilazione di una nuova domanda;
- nella sezione **Istanze in compilazione** per continuare la compilazione di una domanda già iniziata;
- nella sezione Istanze trasmesse per vedere le istanze trasmesse all'Ente preposto;
- nella sezione **Le mie pratiche** per visualizzare l'elenco delle domande trasmesse e prese in carico dall'Ente ricevente.

La domanda è compilata dal richiedente, sottoscritta e in seguito trasmessa. Copia di quanto trasmesso è successivamente reperibile nella sezione **Istanze trasmesse**.

- La modalità di accesso con <u>autenticazione forte</u>, ovvero attraverso l'identificazione della persona fisica sulla base dell'identità digitale, consentirà di sottoscrivere la domanda con la sola convalida finale, ai sensi dell'articolo 65 del Codice dell'Amministrazione Digitale (CAD), come illustrato nel prossimo paragrafo.
- La modalità di accesso <u>in forma anonima</u> necessita della sottoscrizione con firma in calce del documento finale.

#### Accesso al sistema

Per accedere all'applicativo utilizzato per gestire le domande in formato digitale è necessario possedere almeno un *Account Base*, ottenuto tramite il Sistema di accreditamento LoginFVG. In alternativa, è possibile accedere anche con un *Account Standard o Avanzato*. Si verrà rinviati alla pagina di Login attraverso il link per la compilazione e l'invio delle domande rinvenibile sulla scheda del concorso.

**Account BASE** (anonimo con password)  $\rightarrow$  in questo caso la domanda dovrà essere sottoscritta in calce in forma autografa e caricata nel sistema seguendo la procedura guidata. Si richiama l'attenzione sul fatto che, in questo caso, anche le dichiarazioni allegate alla domanda dovranno essere sottoscritte in calce in forma autografa prima di essere caricate nel sistema.

#### Se l'utente non è ancora registrato a LoginFvg

Per registrarsi sul sistema l'utente deve compiere le seguenti operazioni:

cliccare, sul pulsante "Registrati";

| Ô    | login <b>fvg</b>                                                          |                                                                                      | Privacy                | Cookie     | Aiuto |
|------|---------------------------------------------------------------------------|--------------------------------------------------------------------------------------|------------------------|------------|-------|
|      | Base<br>anonimo con password                                              | Utente                                                                               |                        |            | •     |
|      | Standard<br>riconoscimento dell'identità<br>con utente e password         | Password                                                                             | accedi                 |            | ]     |
|      | Avanzato<br>riconoscimento dell'identità con<br>smart card o Business Key | Registrati ) Modifica password                                                       | Password dir           | menticata? |       |
|      |                                                                           | esci                                                                                 |                        |            |       |
| Ô    | login <b>fvg</b>                                                          |                                                                                      | Privac                 | y Cookie   | Aiuto |
| REC  | GISTRATI                                                                  |                                                                                      |                        |            | 0     |
| Crea | a un account BASE (anonimo con p                                          | assword)                                                                             |                        |            |       |
| Crea | a un account STANDARD (riconosci<br>a un account STANDARD mantenen        | nento dell'îdentità con utente e passwor<br>do le credenziali (utente e password) de | d)<br>I tuo account B. | ASE        |       |
|      |                                                                           | esci                                                                                 |                        |            |       |

scegliere "Crea un account BASE"

Il sistema:

Inserire il nome utente scelto (SENZA SPAZI e/o caratteri speciali), il proprio indirizzo e-mail e la password\* scelta, scegliere la domanda di sicurezza e la relativa risposta da utilizzare in caso la password venisse dimenticata.

N.B.: annotare la risposta, esattamente come inserita (caratteri maiuscoli/minuscoli) Risolvere il "captcha" digitando i caratteri/numeri visualizzati. Il tasto di ascolto consente di ascoltare il testo del "captcha", in alternativa alla visualizzazione. Cliccare sul check di presa d'atto dell'informativa e poi sul pulsante crea account.

| CONFERMA REGISTRAZIONE ACCOUNT BASE Il tuo ACCOUNT BASE è stato creato! Nella e-mail che ti abbiamo inviato troverai il link su cui cliccare per confermare la registrazione. Hai 24 ore di tempo per farlo altrimenti i dati saranno cancellati. | loginfvg                                                                                              |
|----------------------------------------------------------------------------------------------------|----------------------------------------------------------------------------------------------------|
| Il tuo ACCOUNT BASE è stato creato!<br>Nella e-mail che ti abbiamo inviato troverai il link su cui cliccare per confermare la registrazione.<br>Hai 24 ore di tempo per farlo altrimenti i dati saranno cancellati.                               | CONFERMA REGISTRAZIONE ACCOUNT BASE                                                                   |
| Nella e-mail che ti abbiamo inviato troverai il link su cui cliccare per confermare la registrazione.<br>Hai 24 ore di tempo per farlo altrimenti i dati saranno cancellati.                                                                      | Il tuo ACCOUNT BASE è stato creato!                                                                   |
| Hai 24 ore di tempo per farlo altrimenti i dati saranno cancellati.                                                                                                    | Nella e-mail che ti abbiamo inviato troverai il link su cui cliccare per confermare la registrazione. |
|                                                                                                    | Hai 24 ore di tempo per farlo altrimenti i dati saranno cancellati.                                   |

conferma l'inserimento
 invia un'e-mail all'indirizzo fornito

leggere l'e-mail ricevuta e cliccare sul link ivi contenuto.

| 🖬 login <b>fvg</b>                          |
|---------------------------------------------|
| REGISTRAZIONE ACCOUNT BASE COMPLETATA       |
| Il tuo ACCOUNT BASE è stato attivatoi       |
| Grazie per esserti registrato con loginfug. |
|                                             |
|                                             |
|                                             |
|                                             |

\*regole per la gestione della password

lunghezza minima: **8 caratteri** composizione: **solo lettere** (maiuscole e minuscole, case sensitive) **o numeri** scadenza: **6 mesi**, il sistema chiederà la modifica della password al primo login dopo la scadenza

la password per accedere agli applicativi della piattaforma Istanze OnLine:

- può essere modificata dalla pagina di login, tramite il link "modifica password"

- <u>può essere re-impostata nuovamente</u> dalla pagina di login, tramite il link "password dimenticata?"

# <u>Account STANDARD/AVANZATO</u> (autenticazione "forte") $\rightarrow$ in questo caso la sottoscrizione della domanda, avviene con la sola convalida finale a valle della compilazione, senza firma digitale e/o in calce

Tale modalità è applicabile poiché il sistema prevede l'accesso con autenticazione "forte", cioè attraverso l'identificazione della persona fisica, sulla base dell'identità digitale associata al codice SPID o dichiarata nei supporti dotati di certificato di autenticazione, quale la CIE (Carta d'identità elettronica), la CNS (Carta nazionale dei servizi) e la maggior parte delle firme digitali.

Si richiama l'attenzione sul fatto che che un utente, sia esso un privato o un dipendente di ente pubblico che disponga di una identità digitale, anche se accede al servizio con login "anonimo" (base), viene riconosciuto automaticamente dal sistema, consentendogli dunque di effettuare il complessivo processo di redazione ed invio della domanda in modalità interamente telematica.

È raccomandato ai possessori di business key di utilizzare il browser integrato della chiavetta ove disponibile, come da indicazioni fornite dal fornitore della stessa.

#### Sintesi della procedura per la compilazione

Per la predisposizione della domanda, si suggerisce di seguire i seguenti passaggi:

- accedere al sistema dalla pagina internet dedicata al Bando, compilare e salvare le pagine web che compongono l'istanza;
- compilare in locale gli eventuali file da caricare, salvarli/trasformarli nel formato richiesto, ove necessario firmarli, e successivamente caricarli nel sistema;
- reperire la documentazione da allegare e caricare gli allegati (con l'estensione richiesta) nella sezione dedicata del sistema si richiama l'attenzione sul fatto che, in caso di accesso con account BASE, le dichiarazioni allegate dovranno essere sottoscritte in calce in forma autografa prima di essere caricate nel sistema;
- controllare i dati della bozza di domanda generata in formato pdf, verificarne completezza e coerenza. Eventualmente, se risultasse necessario, apportare le necessarie integrazioni o modifiche. Una volta verificata l'esattezza dei dati e degli allegati proseguire confermando i dati;
- cliccare sul tasto prosegui,
- in caso di accesso al sistema con account "Base", scaricare la domanda, firmarla in calce e ricaricarla;
- successivamente cliccare i tasti convalida e trasmetti per inoltrare la domanda.

# Schema di domanda – Frontespizio

Il frontespizio del modulo di domanda riassume i principali dati della domanda e si genera automaticamente una volta completata la compilazione dell'istanza, caricati tutti gli allegati necessari e conclusa la procedura di cui al punto precedente.

Pertanto sul sistema non è presente alcuna videata per la compilazione del Frontespizio.

L'Istanza contiene tutti i dati relativi al soggetto richiedente. Si compila direttamente sul web, sfogliando in successione le videate proposte dal sistema.

In ciascuna videata è necessario completare la compilazione dei campi obbligatori, indicati con \*, prima di poter salvare e passare a quella successiva.

La compilazione può essere interrotta e ripresa in sessioni successive.

#### icona che indica la presenza di note inerenti il dato da digitare.

# Allegati alla domanda

0

In seguito alla conferma dei dati inseriti in linea, si prosegue con il caricamento puntuale a sistema degli allegati alla domanda già precedentemente compilati, come da indicazioni fornite nei punti seguenti.

|            | Compila dati |                             |        |
|------------|--------------|-----------------------------|--------|
| SEZIONE N. | Visualio     | ZZA DATI Inserisci ALLEGATI | AZIONI |

I documenti vanno caricati rispettando il formato richiesto (verificare l'estensione richiesta cliccando su "Tipi di file ammessi").

In caso di errato inserimento di un allegato, è possibile ripetere l'operazione di caricamento del medesimo sostituendo così quello precedentemente caricato. La domanda completa potrà avere dimensioni massime di 10 Mb. Verificare pertanto la dimensione degli allegati caricati. Si raccomanda inoltre di contenere la lunghezza dei nomi dei files che costituiscono allegato alla domanda, evitando l'inserimento di caratteri speciali.

Conclusa la procedura d'immissione a sistema degli allegati, cliccare sul tasto Controlla Dati (l'opzione attiva l'anteprima del documento completo). Si consiglia eventualmente di procedere alla stampa e alla verifica dei dati inseriti. Successivamente cliccare sul tasto Conferma Dati. Qualora risultasse necessario correggere il documento generato, prima della convalida sarà sempre possibile apportare le opportune modifiche e rigenerare nuovamente il documento unico. È possibile scaricare il file completo di domanda che si leggerà come un unico file, con gli applicativi comunemente in uso, ma gli elementi ivi contenuti potranno essere visionati separatamente. Si potrà cliccare sui singoli elementi per prenderne visione.

Una volta verificata la bozza di domanda si potrà chiudere la finestra di notifica e cliccare su "Prosegui".

#### Sottoscrizione e invio della domanda

Dopo aver compilato e confermato i dati inseriti nelle videate che compongono il sistema e aver successivamente allegato la documentazione obbligatoria, l'istanza può essere sottoscritta e inoltrata cliccando nell'ultima videata sul tasto Convalida e trasmetti. A comprova dell'avvenuta trasmissione della domanda, il sistema invierà una notifica via messaggio di posta elettronica.

• Con la modalità di accesso al sistema tramite **autenticazione forte** 

In questo caso la domanda finale viene sottoscritta tramite convalida finale a valle della compilazione, ai sensi dell'articolo 65 del CAD (Codice dell'Amministrazione Digitale). Il compilatore deve <u>solamente</u> premere il tasto "Convalida e trasmetti" per concludere l'operazione (visibile nell'immagine sottostante).

|                                                  |                                                   | Conselida e clearnetti                                           |                                                       |                                                                              |
|--------------------------------------------------|---------------------------------------------------|------------------------------------------------------------------|-------------------------------------------------------|------------------------------------------------------------------------------|
|                                                  |                                                   |                                                                  |                                                       |                                                                              |
|                                                  |                                                   |                                                                  |                                                       |                                                                              |
| ) și considera surcescrită și perija ciel artică | o 65, commi 1, lett. 51 del Codice dell'A         | mmar straviane digitale (0 kgs. v. 807/2005) e presentata al Sen | n restruixere competente. Ocipie la suttois rincine   | e la transferance, potral incore la fon ederara rella ser pre l'atories tran |
| e all'atto che stal ner suttoscrivere è trasm    | ottene                                            |                                                                  |                                                       |                                                                              |
|                                                  |                                                   |                                                                  |                                                       |                                                                              |
|                                                  |                                                   |                                                                  |                                                       |                                                                              |
| a)                                               | tive all'atto che stal per sottosso ivere e trasm | the all'atto che stal per sottosorisere e trasmettere            | the all-tame che scal per scenars love e brasserative | the all-tathe che stal per sottassi livere e bisanettere.                    |

• Con la modalità di accesso al sistema tramite **autenticazione debole** 

In questo caso il compilatore deve <u>stampare</u>, <u>firmare</u> in calce, <u>fare la scansione del</u> <u>documento firmato</u> e <u>ricaricarlo</u> nel sistema, in seguito premere il tasto "Convalida e trasmetti" per concludere l'operazione. Dettaglio dei passi da eseguire:

all'apertura della pagina sottostante:

|                                     | <mark>Ж</mark> алана ал                                                                 | Sanderra .                                                                                                    | Canualda e Treametti                                                                                                   |
|-------------------------------------|-----------------------------------------------------------------------------------------|----------------------------------------------------------------------------------------------------|----------------------------------------------------------------------------------------------------|
|                                     |                                                                                         | Cornadita a traumatti                                                                                          |                                                                                                    |
| Cliccando sul tasto "Convalida e    | trasmetti" istarizz di contributo si considere sottoso illo el sensi dell'articolo fic. | orrma 1, lett. b) de Caelce del Amministrazione digitale (Dugo n. 82/2005) e prosentata al "Amministrazione co | mpetente. Dono la sorticionazione e la mazimisi inic, potial trisere la mai stanza nella sedicioni "latarge trasmesse" |
| Stampa il riapliogo dai dati, firma | in calce e sarica II decumento in formato POF                                           |                                                                                                    |                                                                                                    |
| STAMPS, FRIMA, CARDA                | ricevero le comunicazioni relative all'atto che stal per sottoscrivere e trasmettere    |                                                                                                    |                                                                                                    |
| LATUN EMOLE<br>IL J J. BRISCOLT. R  |                                                                                         |                                                                                                    |                                                                                                    |
|                                     |                                                                                         |                                                                                                    |                                                                                                    |
| Солланов е тразметт                 |                                                                                         |                                                                                                    |                                                                                                    |

il compilatore deve innanzitutto premere il pulsante STAMPA, FIRMA, CARICA.

Si apre la seguente pagina per il caricamento del file con il riepilogo dei dati:

| Stampa | firma, carica                                                                                                    |       |
|--------|----------------------------------------------------------------------------------------------------|-------|
|        | Stamps Fineplage dei dati, se nan Fhai gă Fatta nel passo precedente.     Tomma i patr     Scanara i patr     Crimado în căce     Scanara în finemate PDF |       |
|        | Scoul Tie Resource selectionato                                                                                                    |       |
|        | CARICA                                                                                                    | CHUDI |

L'utente deve stampare il riepilogo dei dati (se non l'ha già fatto), deve firmarlo in calce, scannerizzarlo, salvarlo in locale e premendo il pulsante "Scegli file" ricaricarlo nel sistema (premendo il pulsante Carica).

Se l'operazione viene eseguita correttamente viene visualizzata la seguente pagina:

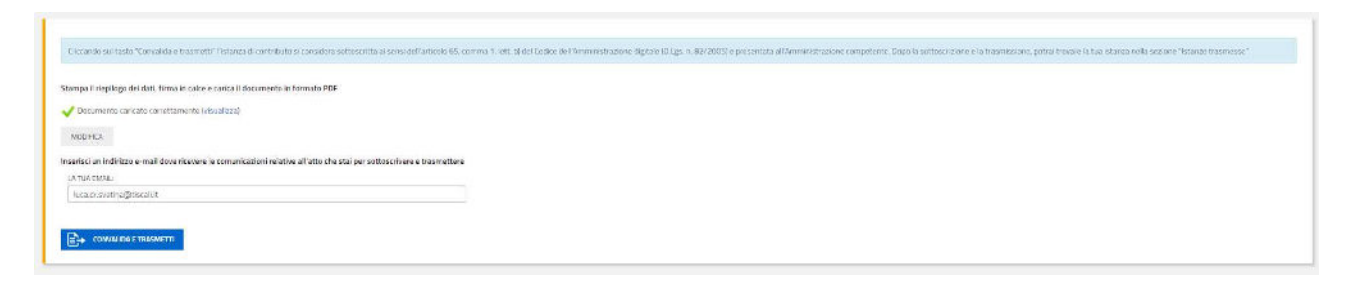

Se fosse necessario correggere il file caricato il compilatore deve premere il tasto "Modifica" e ripetere gli ultimi passi caricando il file corretto.

Per concludere l'operazione di trasmissione della domanda il compilatore deve premere il tasto "Convalida e trasmetti".

#### Assistenza tecnica

È possibile richiedere assistenza tecnica ad Insiel ai seguenti recapiti, precisando il nome dell'applicativo per cui si richiede assistenza (Istanze OnLine o, se in merito al sistema di accreditamento, LOGIN FVG):

Service Desk Insiel: 800 098 788 (lun-ven 8.00 – 18.00)

e-mail Insiel: assistenza.gest.doc@insiel.it

Per evitare difficoltà di accesso al sistema (LOGIN FVG) tramite business key, si raccomanda di utilizzare il browser integrato della chiavetta ove disponibile, come da indicazioni fornite dal fornitore della medesima. Il Service Desk è comunque a disposizione degli utenti per fornire ulteriore supporto, se necessario.